# การใช้งานรายงานผลข้อมูลบุคลากรคณะเกษตร กำแพงแสน

## 1. หน่วยงาน

คลิกลิงก์ "หน่วยงาน" ที่เมนู จะปรากฏหน้าจอ ดังภาพ

| พนาแรก   พนวยอาน   ผลอานจ | ทางวชาการ   เพิ่มพูนวชาการ   วิทยากร/อาจารยพเศษ   ผู | บรหาร               |                    |
|---------------------------|------------------------------------------------------|---------------------|--------------------|
|                           | 1                                                    |                     | แก้เข   ออกจากระบบ |
| บุคลากร                   |                                                      |                     |                    |
|                           |                                                      |                     |                    |
| O NUIDIN                  | แสดงสิดส่วนบุคลากรคณะเกษต                            | าร กำแพงแสน ตามหน่  | วยงาน              |
| 🙆 ตำแหน่งทางวิชาการ       | หน่วยงาน                                             | <mark>สา</mark> นวน | สัดส่วน            |
| 🙆 ตำแหน่งทางสนับสนุน      | สำนักงานเลขานุการ                                    | 42                  | 14.29%             |
| วิชาการ                   | ภาควิชาก็ฏวิทยา                                      | 22                  | 7.48%              |
| 🍐 ระดับการศึกษา           | ภาควิชาเ <mark>กษตรกลวิธาน</mark>                    | 23                  | 7.82%              |
| 🙆 สาขาเชี่ยวชาญ           | ภาควิชาปฐพีวิทยา                                     | 24                  | 8.16%              |
| 8 ค้นหา                   | ภาควิชาโรคพืช                                        | 24                  | 8.16%              |
|                           | ภาควิชาพืชไร่นา                                      | 38                  | 12.93%             |
|                           | ภาควิชาพืชสวน                                        | 48                  | 16.33%             |
| 1                         | ภาควิชาส่งเสริมและนิเทศศาสตร์เกษตร                   | 16                  | 5.44%              |
| ลงชื่อเข้าระบบ            | ภาควิชาสัตวบาล                                       | 55                  | 18.71%             |
| ชื่อผู้ใช้ :              | สาขาเทคโนโลยีชีวภาพทางการเกษตร                       | 2                   | 0.68%              |
| รทัสผ่าน:                 | รวม                                                  | 294                 | 100%               |
| ข้อมูลการเข้าใช้          |                                                      |                     |                    |
|                           |                                                      |                     |                    |

หน้าจอแสดงสัดส่วนบุคลากรคณะเกษตร กำแพงแสน แบ่งตามหน่วยงาน

แสดงสัดส่วนบุคลากรคณะเกษตร กำแพงแสน แบ่งตามหน่วยงาน โดยจะแสดงรายการ หน่วยงาน จำนวน สัดส่วนเป็นร้อยละ และผลรวมของบุคลากรทั้งคณะ เมื่อคลิกที่แต่ละ หน่วยงาน จะแสดงรายงานสัดส่วนบุคลากร แบ่งตามสายงาน ดังภาพ

| 🕖 ระบบฐานข้อมูลบุคลากร คณะเกษตร กำแพงแสน - \                                | Vindows Internet Explorer                                                       |                          |                   | _ 8 🗙       |
|-----------------------------------------------------------------------------|---------------------------------------------------------------------------------|--------------------------|-------------------|-------------|
| G - 🙁 http://www.agri.kps.ku.ac.th/personal,                                | stat_LineP.php?dep=09                                                           |                          | 🖌 🛃 🗙 Live Search | P •         |
| <u>File E</u> dit <u>View</u> F <u>a</u> vorites <u>T</u> ools <u>H</u> elp |                                                                                 |                          |                   |             |
| 🚖 🔅 🙎 ระบบฐานข้อมูลบุคลากร คณะเกษตร กำแพงแล                                 | nı                                                                              |                          | 🟠 • 🔊 ·           | 🖶 • 🗗 • 🔅 * |
| ร่ง2222<br>คณะเกร<br>พันธก   พบ่วยงาน   ผลงานท                              | 2 <b>1 22 คสา 1 กร</b><br>ชตร กำแพงแลน<br>งวิชาการ   เพิ่มทูนวิชาการ   วิทยากร/ | อาจารย์พิเศษ   ผู้บริหาร | C-office          | <u>~</u>    |
| บุคลากร                                                                     | คณะเกษตร กำแพงแสน                                                               |                          |                   |             |
| <ul> <li>ตำแหน่งทางวิชาการ</li> </ul>                                       |                                                                                 | ภาควิชาสัตวบา            | ຄ                 | =           |
| 8 ดำแหน่งทางสนับสนุน<br>วิชาการ                                             | สายงาน                                                                          | สำนวน                    | สัดส่วน           |             |
| 8 ระดับการศึกษา                                                             | สายวชาการ<br>สายสนับสนุนวิชาการ                                                 | 30                       | 45.45%            |             |
| <ul> <li>สาขาเขียวชาญ</li> <li>ดันหา</li> </ul>                             | รวม                                                                             | 55                       | 100%              |             |
| ลงชื่อเข้าระบบ<br>ชื่อผู้ใช้ :<br>ราสะผ่าน :                                |                                                                                 |                          |                   | × 1000      |

หน้าจอแสดงสัดส่วนบุคลากรคณะเกษตร กำแพงแสน แบ่งตามสายงาน

แสดงสัดส่วนบุคลากรคณะเกษตร กำแพงแสน แบ่งตามสายงาน โดยจะแสดงรายการ สายงาน จำนวน สัดส่วนเป็นร้อยละ และผลรวมของบุคลากรทั้งคณะ เมื่อคลิกที่แต่ละสายงาน จะแสดงรายงานบุคลากร ตามสายงานและหน่วยงานที่เลือกมา ดังภาพ

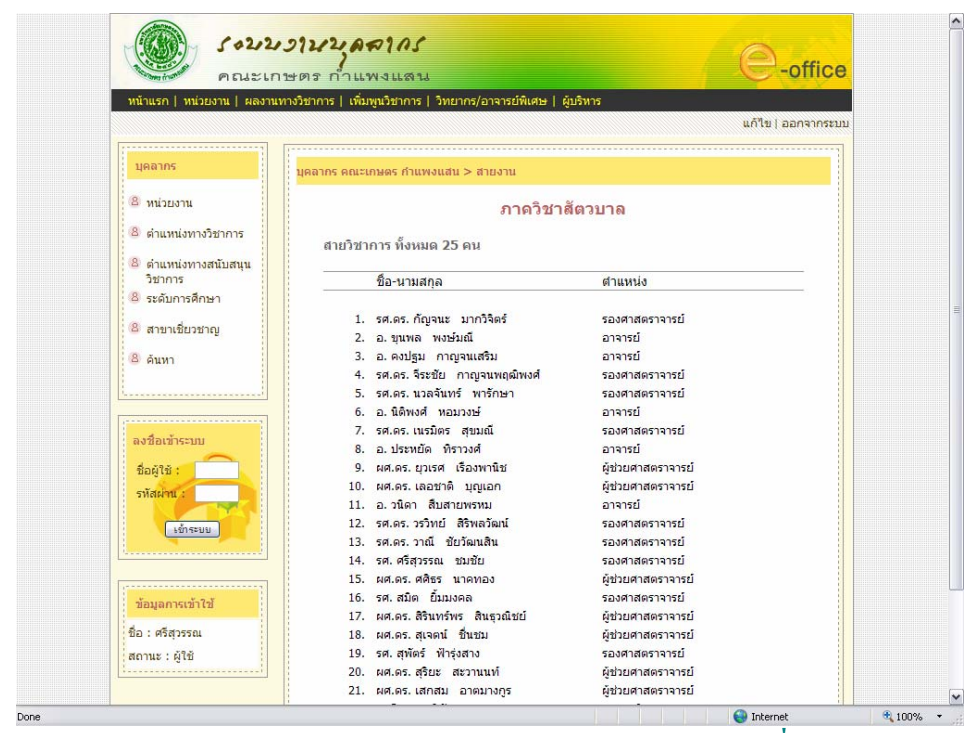

หน้าจอแสดงรายงานบุคลากรตามสายงานและหน่วยงานที่เลือก

จากภาพเป็นรายงานบุคลากรสังกัดภาควิชาสัตวบาล สายวิชาการ โดยจะแสดงรายนาม บุคลากร ตำแหน่ง และสรุปจำนวนบุคลากร เมื่อคลิกที่ตำแหน่ง ระบบจะแสดงรายการบุคลากรที่ ดำรงตำแหน่งที่เลือก ดังภาพ

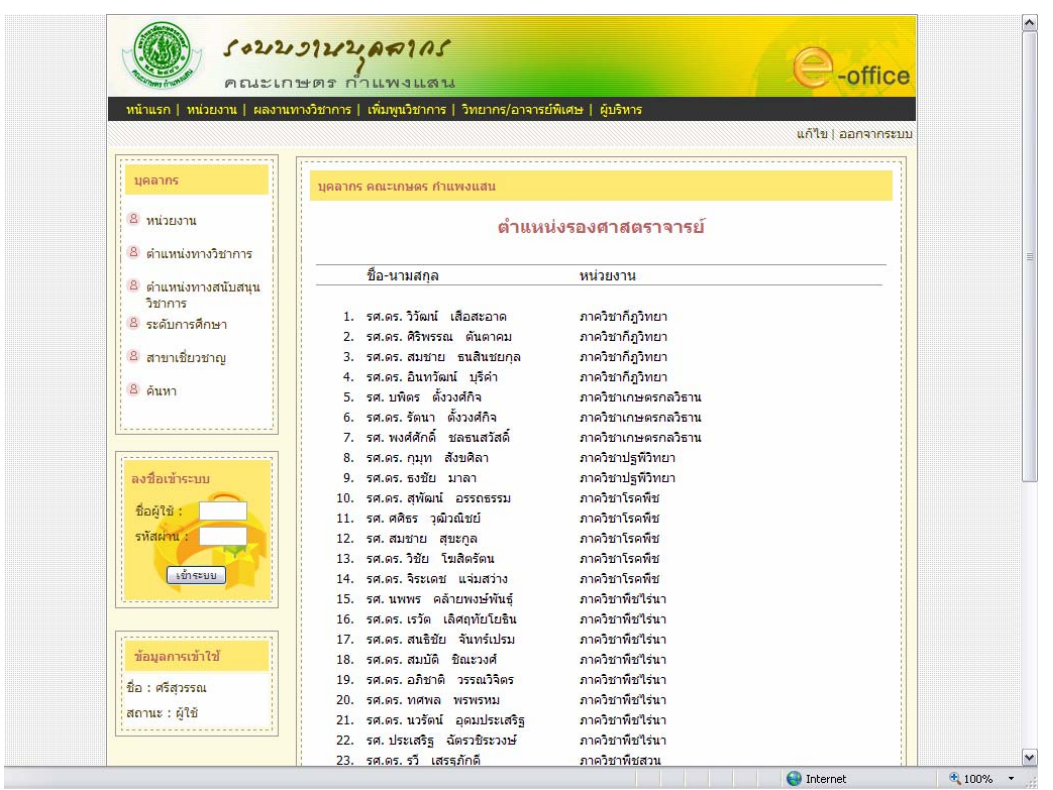

หน้าจอแสดงรายงานบุคลากรตามตำแหน่ง

จากภาพเป็นรายงานบุคลากรคณะเกษตร กำแพงแสน ที่มีตำแหน่งเป็นรองศาสตราจารย์ ทั้งหมด โดยแสดงรายนามบุคลากร และหน่วยงานที่สังกัด ซึ่งจากหน้านี้สามารถคลิกที่หน่วยงาน ที่สังกัด เพื่อลิงก์กลับไปยังหน้าแสดงสัดส่วนบุคลากรคณะเกษตร กำแพงแสน แบ่งตามสายงาน ในสังกัดที่ลิงก์มาด้วย

#### 2. ผลงานทางวิชาการ

## คลิกลิงก์ "ผลงานทางวิชาการ" ที่เมนู จะปรากฏหน้าจอ ดังภาพ

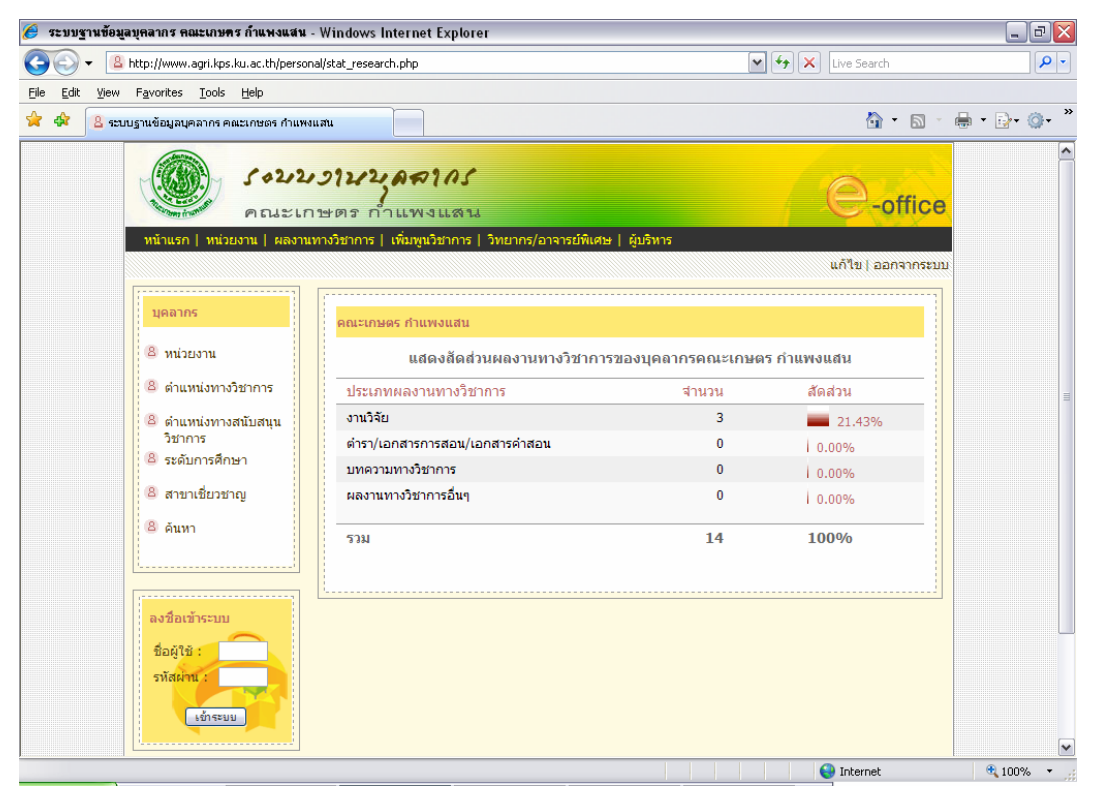

หน้าจอแสดงสัดส่วนผลงานทางวิชาการของบุคลากรคณะเกษตร กำแพงแสน

จากภาพเป็นรายงานแสดงสัดส่วนผลงานทางวิชาการของบุคลากรคณะเกษตร กำแพงแสน โดยแสดงรายการประเภทผลงานทางวิชาการ จำนวนบุคลากรที่มีผลงานทางวิชาการ ประเภทนั้นๆ สัดส่วนคิดเป็นร้อยละ และผลรวมทั้งหมด สามารถคลิกที่ประเภทผลงานทาง วิชาการ เพื่อดูรายชื่อผลงานทางวิชาการตามประเภทนั้นได้ ดังภาพ

| 🏉 ระบบฐานข้อมู                 | ลบุคลากร คณะเกษตร กำแพงแสน -                                                                                                    | Windows Internet Explorer                                                                                                    |                                                                                                    |                                                                    | _ = X                                    |
|--------------------------------|----------------------------------------------------------------------------------------------------|----------------------------------------------------------------------------------------------------|----------------------------------------------------------------------------------------------------|--------------------------------------------------------------------|------------------------------------------|
| 💽 - 💽                          | http://www.agri.kps.ku.ac.th/persona                                                                                                    | al/person_research.php?ReType_ID=1                                                                                                    |                                                                                                    | 💌 🐓 🗙 Live Search                                                  | • 9                                      |
| <u>File E</u> dit <u>V</u> iew | Favorites <u>T</u> ools <u>H</u> elp                                                                                                    |                                                                                                    |                                                                                                    |                                                                    |                                          |
| 🚖 🏟 🏉 set                      | บฐานข้อมูลบุคลากร คณะเกษตร กำแหงเ                                                                                                    | เสน                                                                                                    |                                                                                                    | 🔂 • 🔊 ·                                                            | ₩ • 🗗 • 🖗 *                              |
|                                | ร่ง222<br>คณะเก<br>พ่านรถ พบ่วยงาน (สองานง                                                                                                    | <b>ว ใ ) / 2 / คส ใ ก (</b><br>ษตร ก้ำแพงแสน<br>ทงวิชาการ   พื่มพูมวิชาการ   วิทยากร/อาจ                                                                                                    | ารย์พิเศษ   ผู้บริหาร                                                                                        | e-office                                                           |                                          |
|                                |                                                                                                    |                                                                                                    |                                                                                                    | แก้ไข   ออกจากระบบ                                                 | u da da da da da da da da da da da da da |
|                                | <ul> <li>บุคลากร</li> <li>ทน่วยงาน</li> <li>ดำแหน่งทางวิชาการ</li> <li>ดำแหน่งทางสนับสนุน<br/>วิชาการ</li> <li>ระดับการศึกษา</li> <li>สาขาเชี่ยวชาณ</li> </ul> | <ul> <li>มุดลากร ดณะเกษตร กำแพงแสน<br/>แสดงข้อมูล<br/>ผลงาน</li> <li>ชื่อผลงานทางวิชาการ</li> <li>การควบคุมแมลงศัตรูทีชโดยชีววิธี</li> <li>เครื่องดินกำลัง และเครื่องจักรกล<br/>เกษตร</li> </ul> | บุคลากรคณะเกษตร กำเ<br>เทางวิชาการประเภทงานวิ<br>ชื่อ-นามสกูล<br>อ. อรพรรณ เกินอาษา<br>รศ. บพิตร ตั้งวงศ์กิจ | เพงแสน<br>เจีย<br>หน่วยงาน<br>ภาควิชากฎวิทยา<br>ภาควิชากษตรกลวิชาน |                                          |
|                                | <ul> <li>฿ ดันหา</li> <li>ลงชื่อเข้าระบบ</li> <li>ชื่อผู้เชิง</li> <li>รทัศษัทน์</li> <li>เข้าระบบ</li> </ul>                                                  | 3. คอมพวเตอรประยุกดเพอการเกษตร                                                                                                    | 56. JWWS GOJGANA                                                                                             | ภาควชาเกษตรกลงราน                                                  |                                          |
|                                |                                                                                                    |                                                                                                    |                                                                                                    | 📑 😜 Internet                                                       | 🔍 100% 🔻 🐰                               |

หน้าจอแสดงข้อมูลผลงานทางวิชาการของบุคลากรคณะเกษตร กำแพงแสน

จากภาพเป็นรายงานข้อมูลผลงานทางวิชาการของบุคลากรคณะเกษตร กำแพงแสน โดย แสดงรายชื่อผลงานทางวิชาการ ชื่อ-นามสกุลเจ้าของผลงานทางวิชาการ และหน่วยงาน สามารถ คลิกที่หน่วยงานเพื่อหน้าจอแสดงสัคส่วนบุคลากรแต่ละหน่วยงานได้ 3. เพิ่มพูนวิชาการ

| 🏉 ระบบฐานข้อมู         | ลบุคลากร คณะเกษตร ก้าแพงแสน               | - Windows Internet Explorer                                                                      |                   |                    | _ 7 🛛       |
|------------------------|-------------------------------------------|--------------------------------------------------------------------------------------------------|-------------------|--------------------|-------------|
| <b>G</b> - 8           | http://www.agri.kps.ku.ac.th/person       | al/stat_seminar.php                                                                              | <b>v</b> 4        | ★ X Live Search    | P -         |
| <u>File Edit V</u> iew | Favorites <u>T</u> ools <u>H</u> elp      |                                                                                                  |                   |                    |             |
| 😭 🏟 🙎 🖘                | บบฐานข้อมูลบุคลากร คณะเกษตร กำแหง         | แสน                                                                                              |                   | 🙆 • 🔊 ·            | 🖶 • 🗗 • 🐡 * |
|                        | ร่ง222<br>คณะเก<br>หน้าแรก หน่วยงาน ผลงาน | ร <b>วานวนุลสากร</b><br>เษตร กับแพงแสน<br>ทรวิชากร   เดิมสูนวิชากร   วิทยากร/อาจารย์พิเศะ   ผู้เ | เริ่มาร           | e-office           | ~           |
|                        |                                           |                                                                                                  |                   | แก้ไข   ออกจากระบบ |             |
|                        | บุคลากร<br>๕ หน่วยงาน                     | <mark>คณะเกษตร กำแพงแสน</mark><br>แสดงสัดส่วนการเพิ่มพูนวิชาการของ                               | บุคลากรคณะเกษตร ก | าำแพงแสน           |             |
|                        | 🛞 ดำแหน่งทางวิชาการ                       | หน่วยงาน                                                                                         | สานวน             | สัดส่วน            | -           |
|                        | ๑ ตำแหน่งทางสนับสนน                       | สำนักงานเลขานุการคณะเกษตร กำแพงแสน                                                               | 51                | 18.41%             |             |
|                        | วิชาการ                                   | ภาควิชาก็ฏวิทยา                                                                                  | 16                | 5.78%              |             |
|                        | 8 ระดับการศึกษา                           | ภาควิชาเกษตรกลวิธาน                                                                              | 22                | 7.94%              |             |
|                        | 🙆 สาขาเชี่ยวชาญ                           | ภาควิชาปฐพีวิทยา                                                                                 | 19                | 6.86%              |             |
|                        | 8 คันหา                                   | ภาควิชาโรคพืช                                                                                    | 23                | 8.30%              |             |
|                        |                                           | ภาควิชาพืชไร่นา                                                                                  | 46                | 16.61%             |             |
|                        | [                                         | ภาควิชาพืชสวน                                                                                    | 51                | <b>18.41%</b>      |             |
|                        |                                           | ภาควิชาส่งเสริมและนิเทศศาสตร์เกษตร                                                               | 11                | 3.97%              |             |
|                        | ลงชื่อเข้าระบบ                            | ภาควิชาสัตวบาล                                                                                   | 38                | <b>13.72%</b>      |             |
|                        | ชื่อผู้ใช้ :                              | สาขาเทคโนโลยีชีวภาพทางการเกษตร                                                                   | 0                 | 0.00%              |             |
|                        | รหัสผ่าน :<br>เข้าระบบ                    | รวม                                                                                              | 277               | 100%               |             |
| ļ                      | l                                         | §                                                                                                |                   |                    | ~           |
|                        |                                           |                                                                                                  |                   | 🔽 😜 Internet       | 100% •      |

# คลิกลิงก์ "เพิ่มพูนวิชาการ" ที่เมนู จะปรากฏหน้าจอ ดังภาพ

หน้าจอแสดงสัดส่วนเพิ่มพูนวิชาการของบุคลากรคณะเกษตร กำแพงแสน

จากภาพเป็นรายงานแสดงสัคส่วนเพิ่มพูนวิชาการของบุคลากรคณะเกษตร กำแพงแสน โดยแสดงรายการหน่วยงาน จำนวนบุคลากรที่มีเพิ่มพูนวิชาการ สัคส่วนคิดเป็นร้อยละ และ ผลรวมทั้งหมด สามารถคลิกที่หน่วยงาน เพื่อดูรายชื่อเพิ่มพูนวิชาการ ดังภาพ

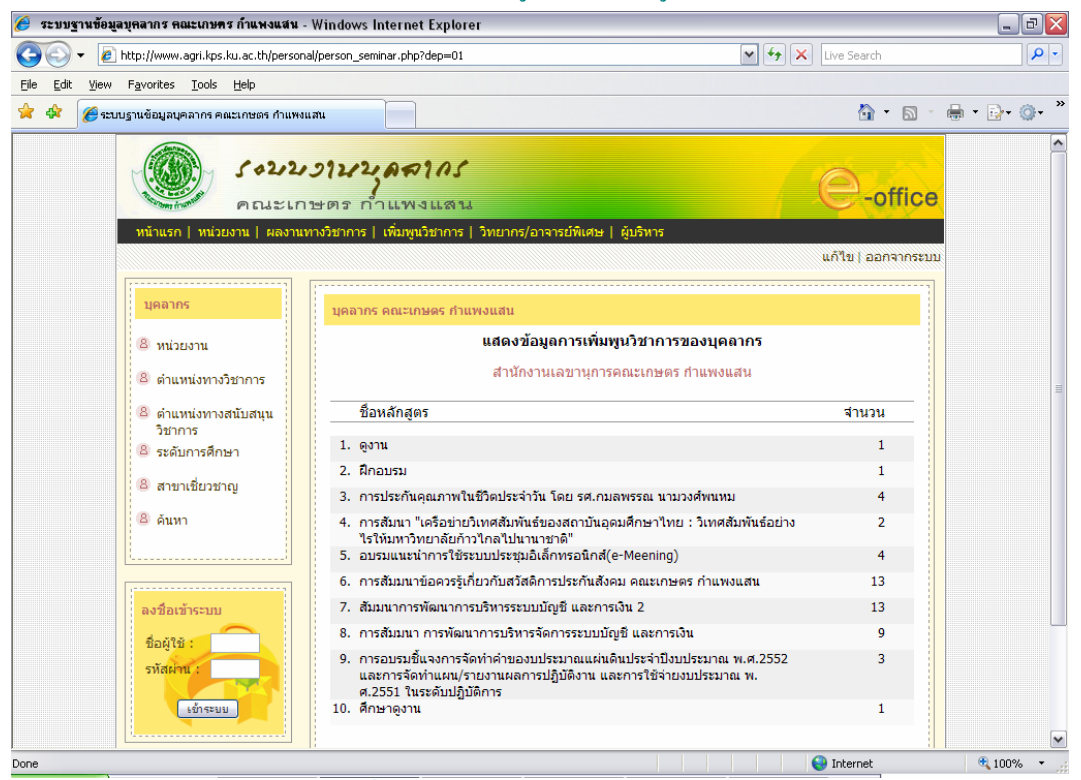

หน้าจอแสดงข้อมูลเพิ่มพูนวิชาการของบุคลากรคณะเกษตร กำแพงแสน

จากภาพเป็นรายงานข้อมูลเพิ่มพูนวิชาการของสำนักงานเลขานุการคณะเกษตร กำแพงแสน โดยแสดงรายชื่อหลักสูตร และจำนวนผู้เข้าร่วมเพิ่มพูนวิชาการในแต่ละหลักสูตร สามารถคลิกที่ชื่อหลักสูตร เพื่อดูรายละเอียด ดังภาพ

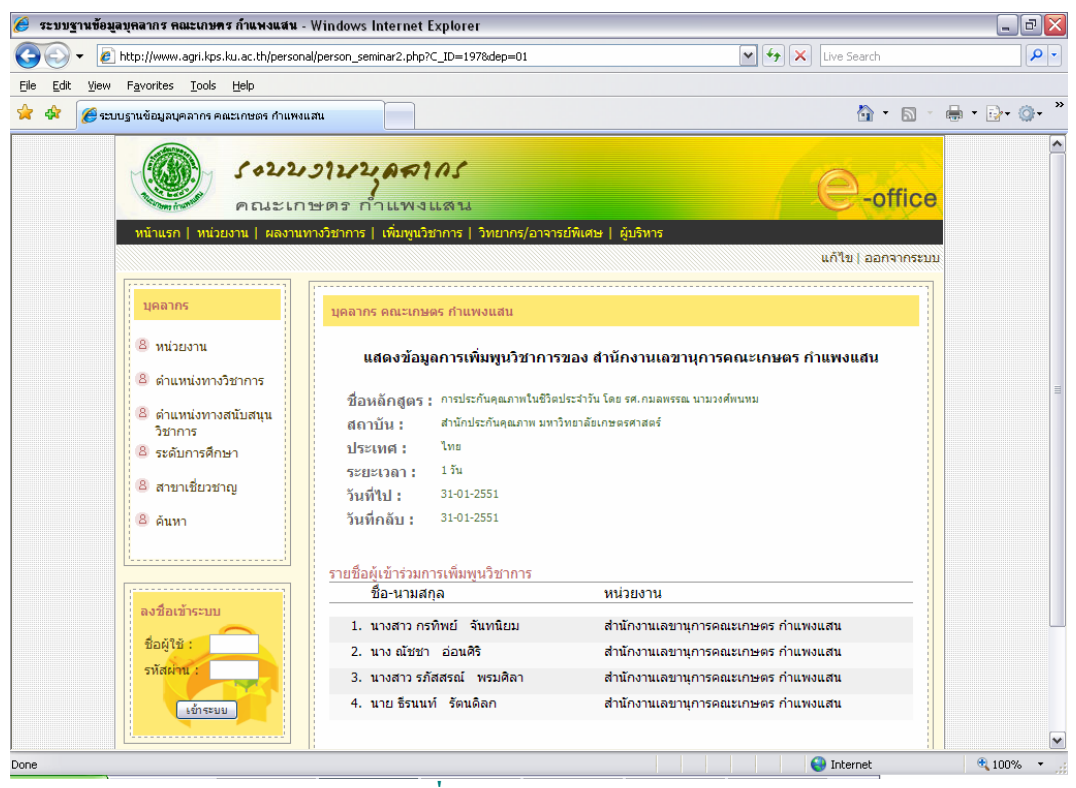

หน้าจอแสดงรายละเอียดข้อมูลเพิ่มพูนวิชาการของบุคลากรคณะเกษตร กำแพงแสน

#### 4. วิทยากร/อาจารย์พิเศษ

# คลิกลิงก์ "วิทยากร/อาจารย์พิเศษ" ที่เมนู จะปรากฎหน้าจอ ดังภาพ

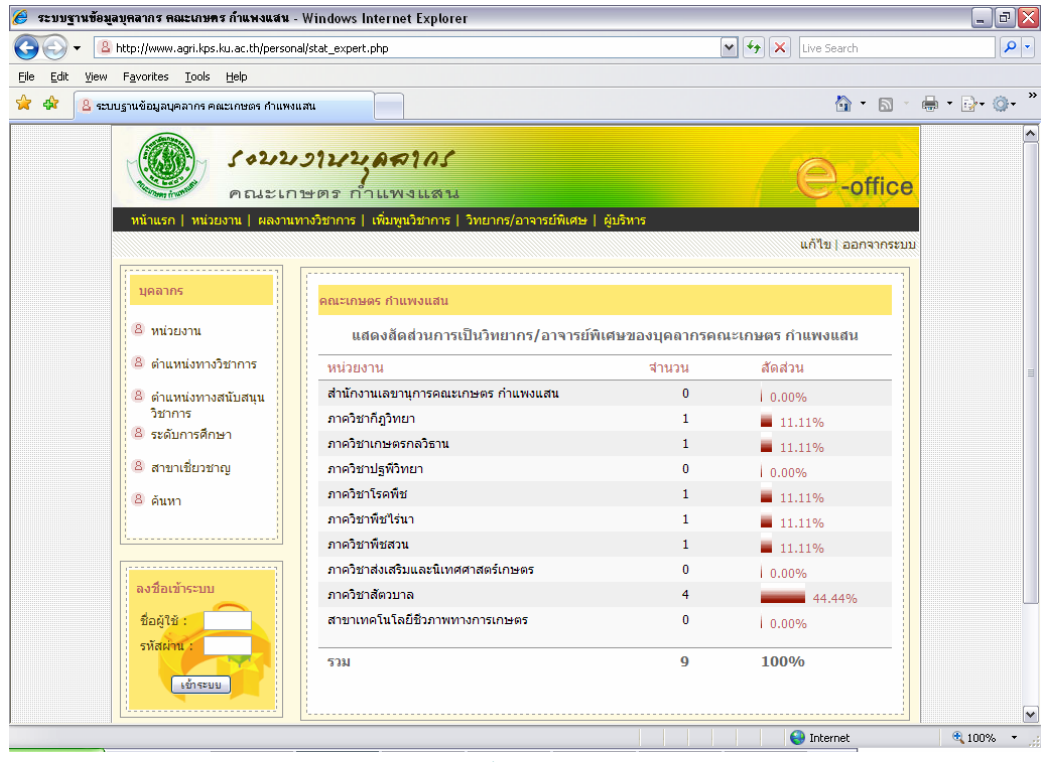

หน้าจอแสดงสัดส่วนวิทยากร/อาจารย์พิเศษของบุคลากรคณะเกษตร กำแพงแสน

จากภาพเป็นรายงานแสดงสัดส่วนวิทยากร/อาจารย์พิเศษของบุคลากรคณะเกษตร กำแพงแสน โดยแสดงรายการหน่วยงาน จำนวนบุคลากรที่เคยไปเป็นวิทยากร/อาจารย์พิเศษ สัดส่วนคิดเป็นร้อยละ และผลรวมทั้งหมด สามารถคลิกที่หน่วยงาน เพื่อดูรายชื่อวิทยากร/ อาจารย์พิเศษ ดังภาพ

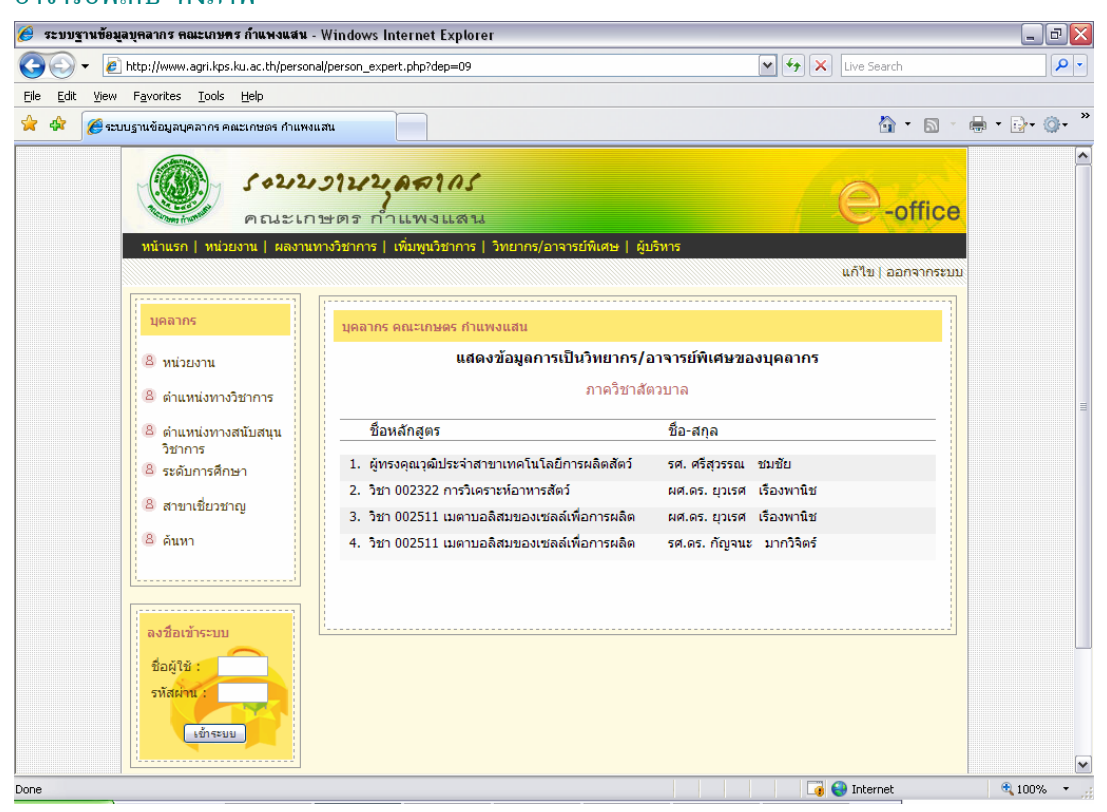

หน้าจอแสดงข้อมูลวิทยากร/อาจารย์พิเศษของบุคลากรคณะเกษตร กำแพงแสน

จากภาพเป็นรายงานข้อมูลวิทยากร/อาจารย์พิเศษของสำนักงานเลขานุการคณะเกษตร กำแพงแสน โดยแสดงรายชื่อหลักสูตร และชื่อ-นามสกุลบุคลากรในแต่ละหลักสูตร 5. ผู้บริหาร

คลิกลิงก์ "ผู้บริหาร" ที่เมนู จะปรากฏหน้าจอ ดังภาพ

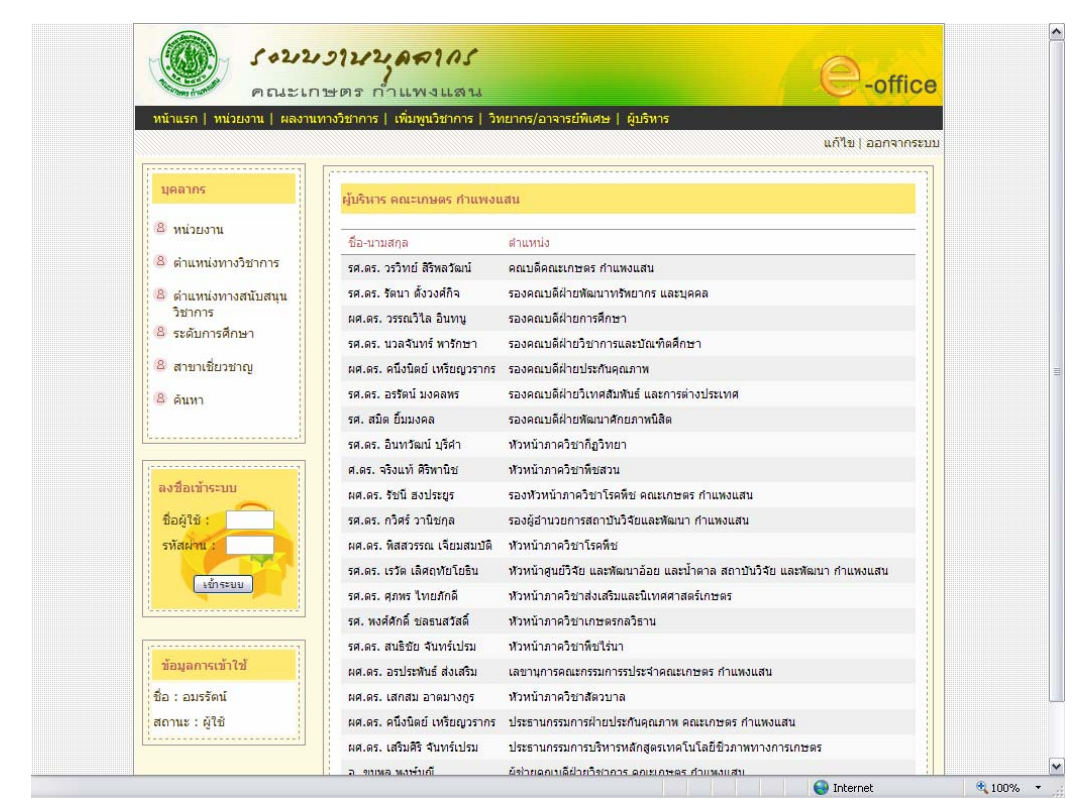

หน้าจอแสดงข้อมูลผู้บริหารคณะเกษตร กำแพงแสน

จากภาพเป็นรายงานแสดงข้อมูลผู้บริหารคณะเกษตร กำแพงแสน ซึ่งแสดงรายนาม ผู้บริหารปัจจุบัน โดยแสดงรายการชื่อ-นามสกุล และตำแหน่ง สามารถคลิกที่ตำแหน่ง เพื่อเปิด เอกสารคำสั่ง ดังภาพ

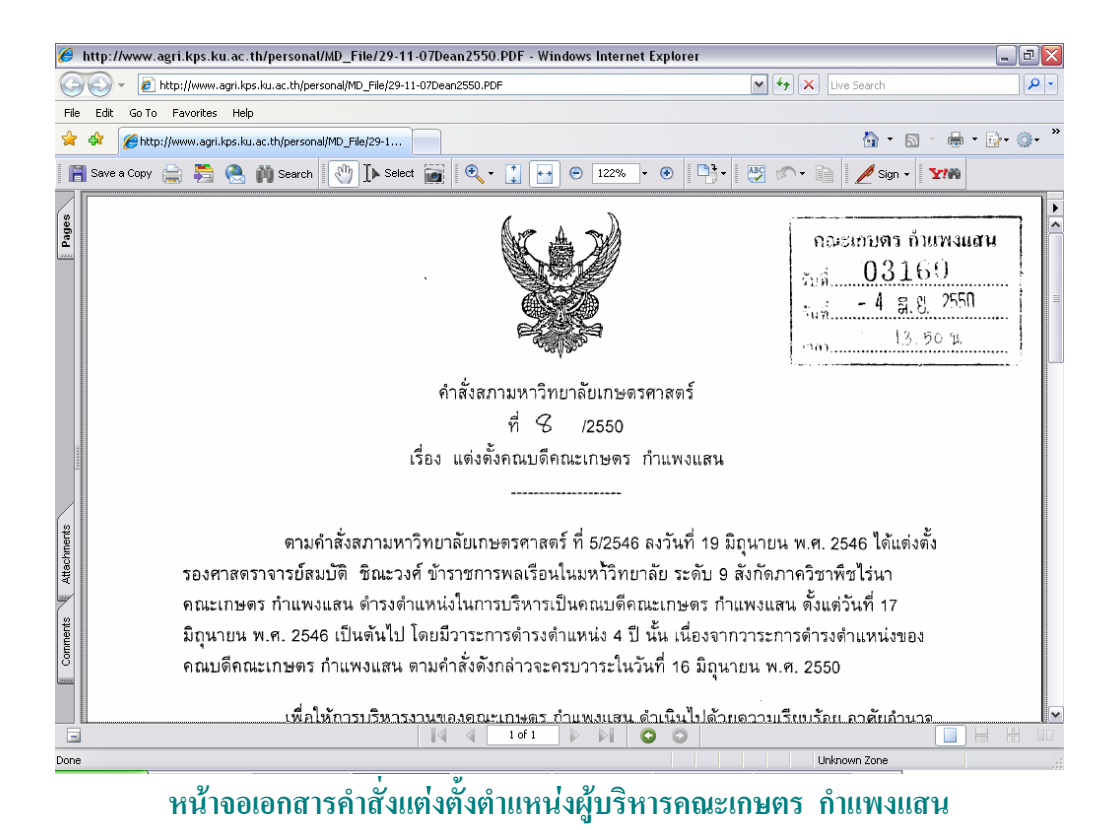

#### 6. ตำแหน่งทางวิชาการ

# คลิกลิงก์ "ตำแหน่งทางวิชาการ" ที่เมนู จะปรากฏหน้าจอ ดังภาพ

| 🏉 ระบบฐานข้อมูลบุคลากร คณะเกษตร ก่                                       | ถ้าแพงแสน - Windows Internet Explorer       |                           |                    | _ P 🔀       |
|--------------------------------------------------------------------------|---------------------------------------------|---------------------------|--------------------|-------------|
| COO - A http://www.agri.kps.ku.                                          | ac.th/personal/stat_position.php?LineP=1    |                           | 🖌 🐓 🗙 Live Search  | P -         |
| <u>File E</u> dit <u>V</u> iew F <u>a</u> vorites <u>T</u> ools <u>H</u> | elp                                         |                           |                    |             |
| 🚖 🛠 🙎 ระบบฐานข้อมูลบุคลากร คณะเ                                          | กษตร กำแหงแสน                               |                           | 🟠 • 🖾 ·            | ₩ • 🗗 🚳 • » |
|                                                                          | (+222)2/22 ครากร<br>คณะเกษตร กำแพงแลน       | anna thuas 1 Sultana      | e-office           |             |
| MITIGH MITEST                                                            | น   ผลงานทางวยาก   เหมพูแบบ การ   หาย<br>เห | /อาจารยพเทษ   ผูยรหาร     | แก้ไข   ออกจากระบบ |             |
| บุคลากร                                                                  | คณะเกษตร กำแพงแสน                           |                           |                    |             |
| 🙁 หน่วยงาน                                                               | u                                           | สดงสัดส่วนตำแหน่งทาง วิชา | การ                |             |
| 8 ตำแหน่งทางวิช                                                          | าการ ตำแหน่ง                                | สำนวน                     | สัดส่วน            |             |
| 🛽 😕 ตำแหน่งทางสนั                                                        | บสนุน อาจารย์                               | 53                        | 38.69%             |             |
| วิชาการ                                                                  | ศาสตราจารย์                                 | 3                         | 2.19%              |             |
| <ul> <li>ระดบการศกษา</li> </ul>                                          | รองศาสตราจารย์                              | 41                        | 29.93%             |             |
| (8) สาขาเชี่ยวชาญ                                                        | ผู้ช่วยศาสตราจารย์                          | 40                        | 29.20%             |             |
| 8 คันทา                                                                  | ราม                                         | 137                       | 100%               |             |
| ลงชื่อเข้าระบบ<br>ชื่อผู้ใช้ :<br>รหัสสำน :<br>เอ้าระยบ                  |                                             |                           |                    | ×           |
|                                                                          |                                             |                           | 😜 Internet         | 🔍 100% 🔹 🖉  |

หน้าจอแสดงสัดส่วนตำแหน่งทางวิชาการของบุคลากรคณะเกษตร กำแพงแสน

จากภาพเป็นรายงานแสดงสัดส่วนตำแหน่งทางวิชาการของบุคลากรคณะเกษตร กำแพงแสน โดยแสดงรายชื่อตำแหน่งทางวิชาการ จำนวนบุคลากรที่มีตำแหน่งทางวิชาการนั้นๆ สัดส่วนคิดเป็นร้อยละ และผลรวมทั้งหมด สามารถคลิกที่ตำแหน่งทางวิชาการ เพื่อดูรายชื่อ บุคลากรที่มีตำแหน่งทางวิชาการนั้นๆ ดังภาพ

| 🏉 ระบบฐานข้อมูลบุตลากร คณะเกษตร กำแพงแสน - Windows Internet Explorer                                                                        |                   | _ 2 🛛     |
|----------------------------------------------------------------------------------------------------|-------------------|-----------|
| 🚱 💽 🔻 🙋 http://www.agri.kps.ku.ac.th/personal/person_position.php?Iden_ID=307                                                               | 🖌 🗲 🗙 Live Search | <b>P</b>  |
| Eile Edit View Favorites Iools Help                                                                                                    |                   |           |
| 😭 🏟 🌈 ระบบฐานข้อมูลบุคลากร คณะเกษตร กำแพงแสน                                                                                                | 🟠 • 🗟 · 🖶         | • 🗗 🖓 • 🖏 |
| ร่ <b>งวาวงานว่าสาวกร</b><br>คณะปกษณร กำแพงแสน<br>หนันแรก   หน่วยงาน   ผลงานหางวิชาการ   เพิ่มพูนวิชาการ   วิทยากร/อาจารย์พิเศษ   ผู้บริหาร | C-office          | ~         |
|                                                                                                    |                   |           |
| บุคลากร มุคลากร คณะเกษตร กำแพงแสน                                                                                                    |                   |           |
| <ul> <li>8 หน่วยงาน ดำแหน่งตาสตราจารย์</li> <li>8 ดำแหน่งทางวิชาการ</li> </ul>                                                              |                   |           |
| 🛽 ดำแหน่งทางสนับสนุน ชื่อ-นามสกุล หน่วยงาน                                                                                                  |                   |           |
| วิชาการ<br>ชิ ระดับการศึกษา<br>สาขาเชี่ยวชาญ<br>3. ศ.ดร. จริงแท้ ศิริพานิช ภาดวิชาทีชชีรนา<br>1. ศ.ดร. ที่จะศักดิ์ ศรีพานิช ภาดวิชาทีชชีรนา |                   |           |
| <ul> <li>8 คันหา</li> </ul>                                                                                                    |                   |           |
| ลงชื่อเข้าระบบ<br>ชื่อผู้ใช้ :<br>รงัสสะที่ :<br>เด้าระบบ                                                                                   |                   |           |
|                                                                                                    | 😜 Internet        | € 100% ·  |

หน้าจอแสดงข้อมูลตำแหน่งทางวิชาการของบุคลากรคณะเกษตร กำแพงแสน

จากภาพเป็นรายงานข้อมูลตำแหน่งศาสตราจารย์ของบุคลากรคณะเกษตร กำแพงแสน โดยแสดง ชื่อ-นามสกุล และหน่วยงาน สามารถคลิกที่หน่วยงานเพื่อหน้าจอแสดงสัดส่วน บุคลากรแต่ละหน่วยงานได้

### 7. ตำแหน่งทางสนับสนุนวิชาการ

# คลิกลิงก์ "ตำแหน่งทางสนับสนุนวิชาการ" ที่เมนู จะปรากฏหน้าจอ ดังภาพ

|                           |                                                  |                        | Childe              |
|---------------------------|--------------------------------------------------|------------------------|---------------------|
| หนาแรก   หน่วยงาน   ผลงาน | เทางวชาการ ∣ เพิ่มพู่แวชาการ ∣ วทยากร/อาจารยพเศษ | ผูบรหาร                | แล้ไลป อวดอวดระบบ   |
|                           |                                                  |                        | an thi bhird misent |
| บุคลากร                   | คณะเกษตร กำแพงแสน                                |                        |                     |
| 🛽 หน่วยงาน                | แสดงสัดส่วนดำแห                                  | น่งทาง สนับสนุนวิชาการ |                     |
| 🙆 ตำแหน่งทางวิชาการ       | ตำแหน่ง                                          | <mark>ี สำนวน</mark>   | สัดส่วน             |
| 8 ตำแหน่งทางสนับสนุน      | ทัวหน้าคนงาน                                     | 1                      | 0.63%               |
| วิชาการ                   | ลูกมือช่าง                                       | 1                      | 0.63%               |
| 🛎 ระดับการศึกษา           | พนักงานอัดสำเนา                                  | 1                      | 0.63%               |
| 🙆 สาขาเชี่ยวชาญ           | พนักงานห้องทดลอง                                 | 2                      | 1.27%               |
| 8 ค้นหา                   | พนักงานเลี้ยงสัตว์ทดลอง                          | 2                      | 1.27%               |
|                           | พนักงานรับโทรศัพท์                               | 1                      | 0.63%               |
| ······                    | พนักงานพิมพ์ดีด                                  | 7                      | 4.43%               |
|                           | พนักงานพัสดุ                                     | 1                      | 0.63%               |
| ลงชื่อเข้าระบบ            | พนักงานผลิตทดลอง                                 | 3                      | 1.90%               |
| ชื่อผู้ใช้ :              | พนักงานบริการอัดสำเนา                            | 2                      | 1.27%               |
| รหัสผ่าน :                | พนักงานธุรการ                                    | 1                      | 0.63%               |
|                           | พนักงานโทรศัพท์                                  | 1                      | 0.63%               |
| เขาระบบ                   | พนักงานขับรถยนต์                                 | 4                      | 2.53%               |
|                           | พนักงานขับรถแทรกเตอร์                            | 1                      | 0.63%               |
| 1                         | พนักงานขับเครื่องจักรกลขนาดกลาง                  | 1                      | 0.63%               |
| ข้อมูลการเข้าใช้          | พนักงานการเกษตร                                  | 1                      | 0.63%               |
| ชื่อ : อมรรัตน์           | บุคลากร                                          | 1                      | 0.63%               |
| สถานะ : ผู้ใช้            | นายช่างเทคนิค ผู้ชำนาญการ                        | 1                      | 0.63%               |
| สถานะ : ผู้ใช้            | นายชางเทคนค ผูชานาญการ<br>บักวิชาการโสดทัศนศึกษา | 1                      | 0.63%               |
|                           | Nabraca Teauna davanara                          |                        | 1 0.0070            |

# หน้าจอแสดงสัดส่วนตำแหน่งทางสนับสนุนวิชาการของบุคลากรคณะเกษตร กำแพงแสน

จากภาพเป็นรายงานแสดงสัดส่วนตำแหน่งทางสนับสนุนวิชาการของบุคลากรคณะเกษตร กำแพงแสน โดยแสดงรายชื่อตำแหน่งทางสนับสนุนวิชาการ จำนวนบุคลากรที่มีตำแหน่งทาง สนับสนุนวิชาการนั้นๆ สัดส่วนคิดเป็นร้อยละ และผลรวมทั้งหมด สามารถคลิกที่ตำแหน่งทาง สนับสนุนวิชาการ เพื่อดูรายชื่อบุคลากรที่มีตำแหน่งทางสนับสนุนวิชาการนั้นๆ ดังภาพ

|                                                                                                    |                                                                                                    |                                                                                                    | ,,,,,,,,,,,,,,,,,,,,,,,,,,,,,,,,,,,,,,, |
|----------------------------------------------------------------------------------------------------|----------------------------------------------------------------------------------------------------|----------------------------------------------------------------------------------------------------|-----------------------------------------|
|                                                                                                    |                                                                                                    | ແກ້ໃນ   ລອກຈ                                                                                                    | ากระบบ                                  |
| บุคลากร                                                                                                    | บุคลากร คณะเกษตร กำแพงแสน                                                                                                    |                                                                                                    |                                         |
| <ol> <li>หน่วยงาน</li> <li>ดำแหน่ พวมวิชาการ</li> </ol>                                                    | ตำแหน                                                                                                    | ่งนักวิชาการเกษตร                                                                                                    |                                         |
| <ol> <li>๑ ตำแหน่งทางสนับสนุน</li> </ol>                                                                   | ชื่อ-นามสกุล                                                                                                    | หน่วยงาน                                                                                                    |                                         |
| วขาการ<br>© ระดับการศึกษา<br>© สาขาเชี่ยวขาญ<br>© ดันทา<br>ถึงชื่อเข้าระบบ<br>ชื่อผู้ใช้ :<br>- รถัสผ่าน : | <ol> <li>นางสาวรภัสสรณ์ พรมศิลา</li> <li>นาย สุพิทย์ บุนเพชร</li> <li>นาย แผด สตารัตน์</li> <li>นาย ใจสุด ปิ้นอบแด่ง</li> <li>นาย ใจรัวฒน์ หุมเพชร</li> <li>นาย ประบูร เทียดะเณร</li> <li>นาย ประบูร เทียดะเณร</li> <li>นาย บระบูร เทียดะเณร</li> <li>นาย นางสา จอมสุรางค์ ดวงธิสาร</li> <li>นาย นางด แลงพิพักษ์</li> <li>นาย สรรณ สังพิทักษ์</li> <li>นาย สรรณ รักษ์ โกนุสิน</li> <li>นาย สรรณ รักษ์ สร้ออน</li> <li>นาย วินชาติ ผิดพันธ์</li> <li>นาง วรรณี ชิวปรีชา</li> <li>คร. ลุกัญญา รัดนทับทิมทอง</li> <li>นาย อรรถวุฒิ พลายมุญ</li> </ol> | สำนักงานเลขานุการคณะเกษตร กำแพงแสน<br>สำนักงานเลขานุการคณะเกษตร กำแพงแสน<br>สำนักงานเลขานุการคณะเกษตร กำแพงแสน<br>สำนักงานเลขานุการคณะเกษตร กำแพงแสน<br>สำนักงานเลขานุการคณะเกษตร กำแพงแสน<br>สำนักงานเลขานุการคณะเกษตร กำแพงแสน<br>ภาควิชาภิฐวิทยา<br>ภาควิชาภิฐวิทยา<br>ภาควิชาภิชิชาน<br>ภาควิชาทิชสวน<br>ภาควิชาทิชสวน<br>ภาควิชาทิชสวน<br>ภาควิชาติสดวบาล<br>ภาควิชาสัดวบาล |                                         |
| ข้อมูลการเข้าใช้                                                                                           |                                                                                                    |                                                                                                    |                                         |

หน้าจอแสดงข้อมูลตำแหน่งทางสนับสนุนวิชาการของบุคลากรคณะเกษตร กำแพงแสน

จากภาพเป็นรายงานข้อมูลตำแหน่งนักวิชาการเกษตรของบุคลากรคณะเกษตร กำแพงแสน โดยแสดง ชื่อ-นามสกุล และหน่วยงาน สามารถคลิกที่หน่วยงานเพื่อหน้าจอแสดง สัดส่วนบุคลากรแต่ละหน่วยงานได้

#### 8. ระดับการศึกษา

| พนาแรก   พนวยงาน   ผลงาน   | เทางวิชาการ   เพิ่มพูนวิชาการ   วิทยากร/อาจาร | ย์พิเศษ   ผู้บ | เริ่หาร  |          | แก้ไ                        | ข่ออกจากระบบ |
|----------------------------|-----------------------------------------------|----------------|----------|----------|-----------------------------|--------------|
|                            | [                                             |                |          |          |                             |              |
| บุคลากร                    | คณะเกษตร กำแพงแสน                             |                |          |          |                             |              |
| 8 หน่วยงาน                 | แสดงข้อมูลระดับการศึ                          | กษาของบุศ      | เลากรคณะ | เกษตร กำ | แพงแสน                      |              |
| 🐵 ตำแหน่งทางวิชาการ        |                                               | ป.เอก          | ป.โท     | ป.ตรี    | ต่ำกว่าป. <mark>ดร</mark> ี | รวม          |
| 🙁 ตำแหน่งทางสนับสนุน       | หน่วยงาน                                      | จ่านวน         | จำนวน    | จำนวน    | จำนวน                       | จำนวน        |
| วิชาการ<br>8 ระดับการศึกษา | สำนักงานเลขานุการคณะเกษตร กำแพง<br>แสน        | 0              | 1        | 8        | 3                           | 12           |
| 8 สาขาเชี่ยาชาค            | ภาควิชาก็ฏวิทยา                               | 7              | 11       | 12       | 0                           | 30           |
| - will kees a kee          | ภาควิชาเกษตรกลวิธาน                           | 1              | 10       | 16       | 7                           | 34           |
| 😫 ด้นหา                    | ภาดวิชาปฐพีวิทยา                              | 7              | 12       | 16       | 2                           | 37           |
| l                          | ภาดวิชาโรคพืช                                 | 11             | 15       | 16       | 0                           | 42           |
| ·                          | ภาควิชาพืชไร่นา                               | 15             | 25       | 27       | 1                           | 68           |
| ลงชื่อเข้าระบบ             | ภาดวิชาพืชสวน                                 | 17             | 25       | 31       | 7                           | 80           |
| ชื่อผู้ใช้ :               | ภาควิชาส่งเสริมและนิเทศศาสตร์เกษตร            | 3              | 10       | 10       | 0                           | 23           |
| รหัสผ่าน :                 | ภาควิชาสั <mark>ต</mark> วบาล                 | 16             | 27       | 34       | 5                           | 82           |
|                            | สาขาเทคโนโลยีชีวภาพทางการเกษตร                | 0              | 0        | 0        | 0                           | 0            |
| เข้าระบบ                   | ຽວມ                                           | 77             | 136      | 170      | 25                          | 408          |
|                            |                                               |                |          |          |                             |              |
|                            |                                               |                |          |          |                             |              |
| ขอมูลการเขา (ช             |                                               |                |          |          |                             |              |

คลิกลิงก์ "ระดับการศึกษา" ที่เมนู จะปรากฏหน้าจอ ดังภาพ

หน้าจอแสดงสัดส่วนระดับการศึกษาของบุคลากรคณะเกษตร กำแพงแสน

จากภาพเป็นรายงานแสดงสัดส่วนระดับการศึกษาของบุคลากรคณะเกษตร กำแพงแสน โดยแสดงรายการหน่วยงาน จำนวนบุคลากรที่มีระดับการศึกษานั้นๆ และผลรวมทั้งหมด สามารถคลิกที่หน่วยงาน เพื่อแสดงสัดส่วนบุคลากรตามหน่วยงาน คลิกที่ตัวเลขจำนวนในแต่ละ ระดับเพื่อดูรายชื่อบุคลากรที่มีระดับการศึกษานั้นๆ ดังภาพ

| 🏉 ระบบฐานข้อมูลบุคลากร คณะเกษคร กำแพงแสน - Windows Internet Explorer                                                                                                    |                                                                                             | _ @ 🛛     |
|----------------------------------------------------------------------------------------------------|---------------------------------------------------------------------------------------------|-----------|
| 🚱 💽 🖌 http://www.agri.kps.ku.ac.th/personal/person_edu.php?tedu_id=30&dep=02                                                                                                    | 🖌 🛃 🗙 Live Search                                                                           | P -       |
| Elle Edit Vew Favorites Iools Help<br>🔆 🏟 🎉 🌈 เรรมบฐานข้อมูลบุคลากร คณะเกษอร กำแพงแสน                                                                                                    | 👌 • 🔊 - 🖨 •                                                                                 | • 🗗 • 🎯 • |
| 5+222-37222 A#105<br>AUELOHOS DOLLAND                                                                                                    | e-office                                                                                    | ~         |
| מואנטאַן שאאתם אינקמונטתנן מחוזנגעאָעאיטן מחוזנגע אינאראא אינעטער אינעראון רוכאו צוי                                                                                                    | แก้ไข   ออกจากระบบ                                                                          |           |
| มุตสากร<br>มุตลากร ตณะเภษตร กำแพงแสน<br>8 พน่วยงาน แสดงข้อมูลบุคลากรภาควิชาก็ภูวิทย<br>ที่จบการศึกษาระดับบริญญาเอก                                                                                                    | n                                                                                           |           |
| <ul> <li>(2) ดำแหน่งทางวิชาการ</li> <li>(2) ดำแหน่งทางอินบสนุน<br/>วิชาการ</li> <li>(3) อำแหน่งทางดินบสนุน</li> <li>(4) อ.ส. นันทศิกดิ์ บินแก้ว</li> <li>(5) อ.ส. นันทศิกดิ์ บินแก้ว</li> <li>(5) อ.ส. นันทศิกดิ์ บินแก้ว</li> <li>(7) อ.ส. นันทศิกดิ์ บินแก้ว</li> <li>(7) อ.ส. นันทศิกดิ์ บินแก้ว</li> <li>(7) อ.ส. นันทศิกดิ์ บินแก้ว</li> <li>(7) อ.ส. นันทศิกดิ์ บินแก้ว</li> <li>(7) อ.ส. นันทศิกดิ์ บินแก้ว</li> <li>(7) อ.ส. นันทศิกดิ์ บินแก้ว</li> <li>(7) อ.ส. นันทศิกดิ์ บินแก้ว</li> <li>(7) อ.ส. นันทศิกดิ์ บินแก้ว</li> <li>(7) อ.ส. นันที่วิสามาร์ อ.ส. นันที่วิสามาร์ อาสามาร์ อาสามาร์</li></ul> | ระดับการศึกษา<br>ปริญญาเอก<br>ปริญญาเอก<br>ปริญญาเอก<br>ปริญญาเอก<br>ปริญญาเอก<br>ปริญญาเอก | E         |
| 7. รด.ดร. อินทวัฒน์ บุรีค่า ภาควิชาก็ภูวิทยา<br>ขึ้งผู้ใช้ :<br>รทัสผ่าน :                                                                                                    | ນີລືດູທູາເລກ                                                                                | ~         |

หน้าจอแสดงข้อมูลการศึกษาของบุคลากรคณะเกษตร กำแพงแสน จากภาพเป็นรายงานข้อมูลบุคลากรภาควิชากีฏวิทยา ที่จบการศึกษาระดับปริญญาเอก โดยแสดงชื่อ-นามสกุล หน่วยงาน และระดับการศึกษา

# 9. สาขาเชี่ยวชาญ

## คลิกลิงก์ "สาขาเชี่ยวชาญร" ที่เมนู จะปรากฏหน้าจอ ดังภาพ

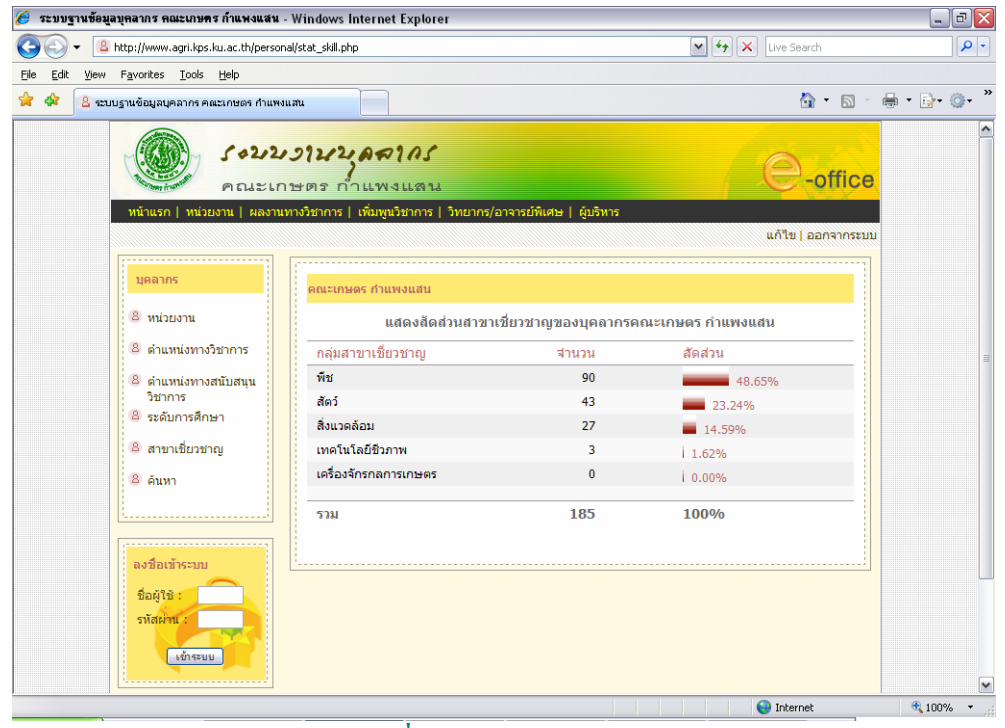

หน้าจอแสดงสัดส่วนสาขาเชี่ยวชาญของบุคลากรคณะเกษตร กำแพงแสน

จากภาพเป็นรายงานแสดงสัดส่วนสาขาเชี่ยวชาญของบุคลากรคณะเกษตร กำแพงแสน โดยแสดงกลุ่มสาขาเชี่ยวชาญ จำนวนบุคลากร สัดส่วนคิดเป็นร้อยละ และผลรวมทั้งหมด สามารถคลิกที่กลุ่มสาขาเชี่ยวชาญ เพื่อดูรายชื่อสาขาเชี่ยวชาญ ดังภาพ

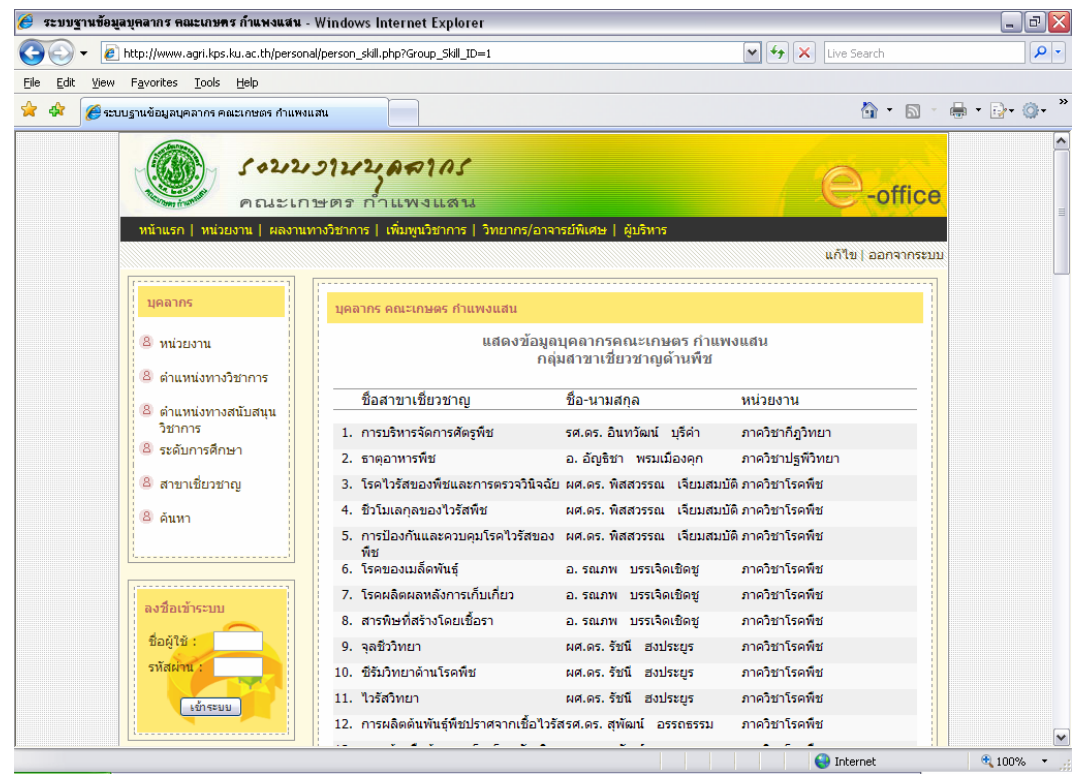

หน้าจอแสดงข้อมูลสาขาเชี่ยวชาญของบุคลากรคณะเกษตร กำแพงแสน

จากภาพเป็นรายงานข้อมูลสาขาเชี่ยวชาญของบุคลากรคณะเกษตร กำแพงแสน กลุ่ม สาขาเชี่ยวชาญด้านพืช โดยแสดงชื่อสาขาเชี่ยวชาญ ชื่อ-นามสกุล และหน่วยงาน สามารถคลิกที่ หน่วยงานเพื่อหน้าจอแสดงสัดส่วนบุคลากรแต่ละหน่วยงานได้